## 1. Нажать кнопку принять без записи.

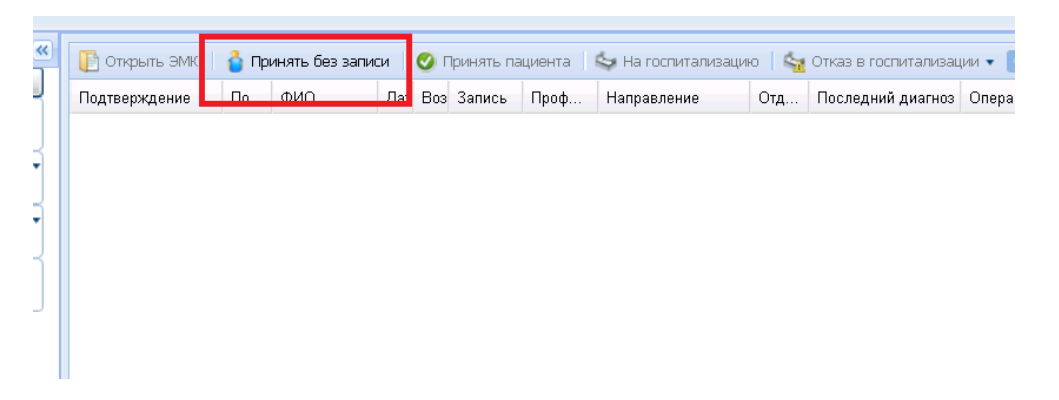

## Откроется окно

| еловек: Поиск                                  |                            |               |                     |                        |          |              | 2                       |
|------------------------------------------------|----------------------------|---------------|---------------------|------------------------|----------|--------------|-------------------------|
| — Пациент<br>Фамилия:                          | Имя:                       |               |                     | Отчество:              |          |              |                         |
| Т                                              | И                          |               |                     | В                      |          |              |                         |
| дата рождения:<br>01.01.2016 🖪<br>ид пациента: | возраст с:                 | по:<br>       | год ро              | ждения с:              |          |              |                         |
| Полис Серия:                                   | Номер:                     |               | Единый номер:       |                        |          |              |                         |
| Мед. документь                                 |                            |               |                     | ]                      |          |              |                         |
| Штрихкод амб. карт                             | ы: Номер амб. карты        | :             | Номер КВС:          | ]                      |          |              |                         |
| — Удостоверения –                              |                            |               |                     |                        |          |              |                         |
| 😲 Добавить 🥜 Измен                             | ить 🧾 Просмотреть   🧿 Обно | вить 🛛 🚅 Печа | ать 👻 💟 Это двойник |                        |          |              | 1/                      |
| 1Л пациента Фамил<br>225131 ТЕСТ               | ия                         | мя<br>Ван     | Отчество<br>ВОСЬМОЙ | Лата рож<br>01.01.2016 | Лата сме | Номер полиса | МО прикрепления         |
| 089515 TECT                                    | И                          | ВАН           | второи 4            | 01.01.2016             |          |              | ooo bolanniqa           |
| 🖣 🖣 Страница)                                  | из 1   🕨 🔰 😥               |               |                     |                        |          | Отображ      | аемые строки 1 - 2 из : |
| 🔍 <u>Н</u> айти 🛛 🔍 <u>С</u> б                 | рос 🥑 Выбрать              |               |                     |                        |          | <b>(</b>     | мощь 😣 Закрыть          |

- 1.1 Заполнить поисковую форму. ФИО и дату рождения. (В поля ФИО можно писать по одной букве)
- 1.2 Нажать кнопку «Найти»
- 1.3 Выбрать пациента: два раза нажать на него.
- 2. Заполнение КВС.

| 1. Госпитализация           |                     |
|-----------------------------|---------------------|
| Переведен:                  | 0. Нет 💌            |
| № медицинской карты:        | 605 +               |
| Вид оплаты:                 | ▼                   |
| Дата поступления:           | 11.12.2016 🖪 Время: |
| Кем направлен               |                     |
| Кем направлен:              | ×                   |
| С электронным направлением: | 0. Het 🔽            |
| Отделение:                  | ×                   |
| Организация:                | × م                 |
| № направления:              | Дата направления:   |

- 2.1 Выбрать «Вид оплаты».
- 2.2 Заполнить дату поступления.
- 2.3 Заполнить время поступления.

СОВЕТ: кнопка с часиками подставит текущие и ДАТУ, и ВРЕМЯ.

- 2.4 Если у пациента есть направление (если пациент поступил планово).
- 2.4.1 Заполнить поле «Кем направлен»
- 2.4.2 Заполнить поле «Отделение»
- 2.4.3 В поле «№ направления» ввести номер направления. Если номер не известен, то ввести № медицинской карты.
- 2.4.4 Выбрать дату направления. (Если она неизвестна, то выбрать текущее число).
- 3. Заполнение первичного осмотра.

| 3. Первичный осмотр                   |                                            |   |
|---------------------------------------|--------------------------------------------|---|
| Состояние опьянения:                  | ×                                          |   |
| Тип госпитализации:                   | 1. Планово                                 |   |
| Количество госпитализаций:            |                                            |   |
| Время с начала заболевания:           | Час 🗸                                      |   |
| Случай запущен:                       | ×                                          |   |
| Вид травмы (внешнего<br>воздействия): | ▼                                          |   |
| Противоправная:                       | <ul> <li>Нетранспортабельность:</li> </ul> |   |
| Приемное отделение:                   | 410. Приемное отделение. стац              | * |
| Врач:                                 | АДМИНОВ АДМИН АДМИНОВИЧ                    | * |
| Диагноз прием. отд-я:                 | Введите код диагноза                       | P |
| Стадия/фаза:                          |                                            | * |
| Расшифровка:                          |                                            |   |
|                                       |                                            |   |

Поле «Тип госпитализации»: планово либо экстренно.

Если пациент поступил планово, то данные о направлении должны быть заполнены. Поля **кем направлен, номер** и **дата направления** в этом случае обязательны для заполнения. Если пациент поступил экстренно, то данные о направлении **НЕ** заполняются, в поле кем доставлен необходимо выбрать «скорая помощь» либо «самостоятельно».

- 3.1 Выбрать из списка врача, который выполнил первичный прием пациента. СОВЕТ: в поле «Врач» можно ввести первые 2-3 буквы фамилии врача, программа подскажет Вам врачей.
- 3.2. Заполнить поле «Диагноз прием. Отд-я».

Если известен код МКБ, то можно сразу вводить его, при этом программа подскажет Вам диагноз.

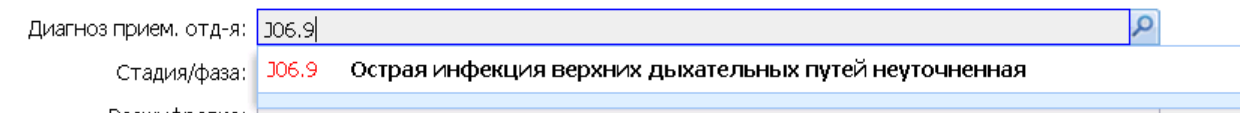

После подсказки программы необходимо нажать на сам диагноз, в этом примере необходимо нажать на строчку «J06.9 Острая инфекция верхних дыхательных путей неуточненная» Если Вы не помните код диагноза, можно нажать на лупу справа от поля «Диагноз» и найти диагноз по его названию. ВНИМЕНИЕ! Программа понимает названия только как они написаны в справочнике МКБ. Она не понимает «медицинских сокращений».

| <b>Диагноз: Поиск</b><br>Неправи |                    |                                                       |                                                  |
|----------------------------------|--------------------|-------------------------------------------------------|--------------------------------------------------|
| Код:                             | Наименование:      | острая инф                                            | 🤍 <u>Н</u> айти 🛛 🭳 <u>С</u> брос                |
| 🗄 🦲 АОО-В99 НЕКОТОРЫЕ            | Об.9<br>ИНФЕКЦИОІ  | Острая инфекция верхних дыхательных путей неуточнен   | ная                                              |
| 🛓 🦲 СОО-D48 НОВООБРАЗ(           | ОВАНИЯ             |                                                       |                                                  |
| 🔠 🧰 D50-D89 БОЛЕЗНИ КР           | ОВИ, КРОВЕТВОРНЫ   | Х ОРГАНОВ И ОТДЕЛЬНЫЕ НАРУШЕНИЯ, ВОВЛЕКАЮЩИЕ ИММУНН   | ЫЙ МЕХАНИЗМ                                      |
| 🛓 🚞 ЕОО-Е90 БОЛЕЗНИ ЭН           | ДОКРИННОЙ СИСТЕМ   | ИЫ, РАССТРОЙСТВА ПИТАНИЯ И НАРУШЕНИЯ ОБМЕНА ВЕЩЕСТВ   |                                                  |
| 🗄 🧰 FOO-F99 ПСИХИЧЕСКИ           | Е РАССТРОЙСТВА И   | РАССТРОЙСТВА ПОВЕДЕНИЯ                                |                                                  |
| 🗄 🚞 GOO-G99 БОЛЕЗНИ НЕ           | РВНОЙ СИСТЕМЫ      |                                                       | (                                                |
| 😟 🧰 НОО-Н59 БОЛЕЗНИ ГЛ/          | АЗА И ЕГО ПРИДАТОЧ | ΙΗΟΓΟ ΑΠΠΑΡΑΤΑ                                        |                                                  |
| 🗄 🧰 Н60-Н95 БОЛЕЗНИ УХ           | А И СОСЦЕВИДНОГО   | ОТРОСТКА                                              |                                                  |
| 🗄 🚞 ЮС-199 БОЛЕЗНИ СИС           | ТЕМЫ КРОВООБРАЩІ   | ЕНИЯ                                                  |                                                  |
| 🛓 🚞 ЈОО-Ј99 БОЛЕЗНИ ОРГ          | АНОВ ДЫХАНИЯ       |                                                       |                                                  |
| 🗄 🧰 КОО-К93 БОЛЕЗНИ ОР           | ГАНОВ ПИЩЕВАРЕНІ   | 19                                                    |                                                  |
| 🗉 🚞 LOO-L99 БОЛЕЗНИ КО)          | жи и подкожной кл  | ІЕТЧАТКИ                                              |                                                  |
| 🗄 🚞 МОО-М99 БОЛЕЗНИ КО           | ОСТНО-МЫШЕЧНОЙ С   | ИСТЕМЫ И СОЕДИНИТЕЛЬНОЙ ТКАНИ                         |                                                  |
| 🗄 🚞 №00-№99 БОЛЕЗНИ МС           | РЧЕПОЛОВОЙ СИСТЕ   | МЫ                                                    |                                                  |
| 🕀 🧰 000-099 БЕРЕМЕННО            | сть, роды и после  | РОДОВОЙ ПЕРИОД                                        |                                                  |
| 🕀 🧰 РОО-Р96 ОТДЕЛЬНЫЕ            | состояния, возни   | КАЮЩИЕ В ПЕРИНАТАЛЬНОМ ПЕРИОДЕ                        |                                                  |
| 🗄 🚞 QOO-Q99 ВРОЖДЕННЬ            | ІЕ АНОМАЛИИ (ПОРС  | КИ РАЗВИТИЯ], ДЕФОРМАЦИИ И ХРОМОСОМНЫЕ НАРУШЕНИЯ      |                                                  |
| 🕀 🧰 ROD-R99 СИМПТОМЫ,            | ПРИЗНАКИ И ОТКЛОН  | ЕНИЯ ОТ НОРМЫ, ВЫЯВЛЕННЫЕ ПРИ КЛИНИЧЕСКИХ И ЛАБОРАТС  | РНЫХ ИССЛЕДОВАНИЯХ, НЕ                           |
| 🕀 🧰 SOO-T98 ТРАВМЫ, ОТР          | АВЛЕНИЯ И НЕКОТО   | РЫЕ ДРУГИЕ ПОСЛЕДСТВИЯ ВОЗДЕЙСТВИЯ ВНЕШНИХ ПРИЧИН     |                                                  |
| 🕀 🧰 🗘 01-Ү98 ВНЕШНИЕ ПР          | РИЧИНЫ ЗАБОЛЕВАЕ   | МОСТИ И СМЕРТНОСТИ                                    |                                                  |
| 🗄 🧰 200-299 ФАКТОРЫ, ВЛ          | ИЯЮЩИЕ НА СОСТОЯ   | ЯНИЕ ЗДОРОВЬЯ НАСЕЛЕНИЯ И ОБРАЩЕНИЯ В УЧРЕЖДЕНИЯ ЗДР. | АВООХРАНЕНИЯ                                     |
| •                                |                    |                                                       |                                                  |
| 🕑 Выбрать                        |                    |                                                       | 💡 Помощь <table-cell> <u>О</u>тмена</table-cell> |
| 4. Исход пребыва                 | ния в приемно      | м отделении.                                          |                                                  |
| 5. Исход пребывания в пр         | риемном отделении  |                                                       |                                                  |
| Дата и                           | схода:             | 🖪 Время:                                              |                                                  |
| Госпитализиро                    | ован в:            |                                                       | ~                                                |
|                                  | Отказ:             |                                                       | ~                                                |

## 4.1 Заполнить дата исхода

Передан активный вызов: 0. Нет

(Не забывайте про кнопку с часиками).

4.1.2 Если пациента госпитализируют, то необходимо заполнить поле «Госпитализирован в». В нём необходимо указать отделение, в которое госпитализируют пациента.

×

🛃 Справка об отказе в госпитализации

4.1.3 Если пациенту отказано в госпитализации, то заполнить поля: «Отказ», «Профиль», «Код посещения»

| 5. Исход пребывания в приемном отделении                 |                                       |
|----------------------------------------------------------|---------------------------------------|
| Дата исхода: 11.12.2016 📑 Время: 17:48 🎲                 |                                       |
| Госпитализирован в:                                      |                                       |
| Отказ: 3. Нет экстренных показаний для госпитали         | зации                                 |
| Профиль: терапии                                         | <b>v</b> )                            |
| Код посещения: В01.047.001.222. Прием (осмотр, консульта | ция) врача-терапевта неотложный 👘 🗸 🗸 |
| Передан активный вызов: 0. Нет 🛛 🖌 Справка об отказе в   | госпитализации                        |

5. Нажать кнопку «Сохранить».